2019/5/13

ヤフーメールアドレスの新規作成

ヤフーのメールアドレスは、無料で使えますし、通信会社やインターネットプ ロバイダーが変わっても、そのまま使え便利です。

メインのアドレスとしても十分使えますし、サブ的な使い方をしている方も 多いです。

一番のメリットは、インターネットの環境があれば、どこでもメールが出来る 事でしょう。

作成方法

1. ヤフーの画面を出す → メールアドレス取得 をクリック

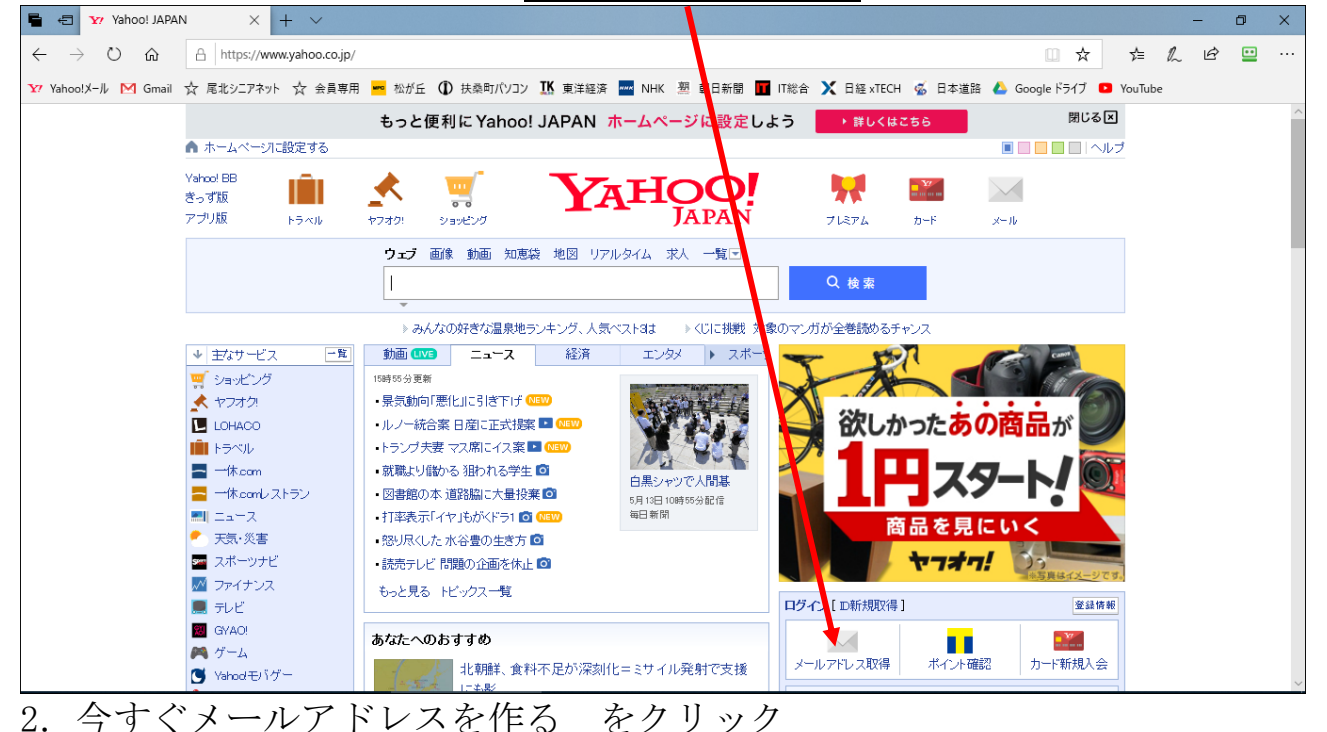

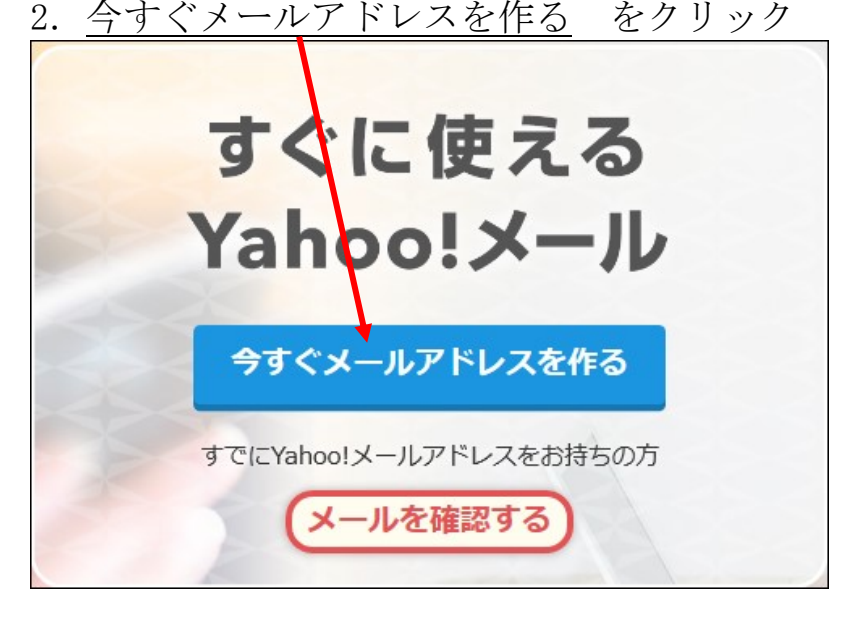

## 3. 各項目に入力

 入力項目をクリックすると、解説が出ます。
 連絡用メールアドレス・・・ヤフー以外のアドレス(携帯可)
 Yahoo! JAPAN ID・・・・希望するメールアドレスの@マークより前の文字を 入力(例: kounan483@yahoo. co. jp の場合、kounan483 だけを入力)
 お知らせメール・・・チェックを入れる(入れないとメールが使えないと

言うよりも、メールを使うと、自動的にチェックが

| ログイ:                                                                  | N |
|-----------------------------------------------------------------------|---|
| 連絡用メールアドレス                                                            |   |
| Yahoo! JAPAN ID                                                       |   |
| パスワード                                                                 |   |
| ロバスワードを表示                                                             |   |
| 郵便番号                                                                  |   |
| 生年月日                                                                  |   |
| 名前                                                                    |   |
| <br> 性別<br>○ 男性 ○ 女性 ○ その他 ○ 回答したい                                    |   |
| お知らせメール (Yahoo!ダイレクトオファー)<br>図配信を希望する (無料)<br>■Tカード<br>○持っている ◎持っていない |   |
| Yahoo! JAPAN IDを登録                                                    |   |

次頁に入力例有り

## 4. 入力例

| ログイン                                                                    |
|-------------------------------------------------------------------------|
| 連絡用メールアドレス                                                              |
| hayashi3227@yk.commufa.jp                                               |
| 半角英数字、記号                                                                |
| Yahoo! JAPAN ID                                                         |
| kounan483                                                               |
|                                                                         |
| Yahoo!メールアドレス                                                           |
| kounan483@yahoo.co.jp                                                   |
| パスワード                                                                   |
| •••••                                                                   |
| パスワードの安全性                                                               |
| ф<br>Ф                                                                  |
| 山ハスワードを表示                                                               |
| 千角英数子: 記号、6义子以上                                                         |
| ●郵便番号                                                                   |
| 483-8258                                                                |
| <br>半角数字、7文字 例:106-6182<br>※「-(ハイフン)」は自動で入力されます                         |
| 生年月日                                                                    |
| 1947/11/26                                                              |
| 半角数字、8文字 例:1980/05/01                                                   |
| ※「/(スラッシュ)」は自動で入力されます                                                   |
| ハスワートを忘れた場合に必要です。宜録倒は変更できません<br>   夕前                                   |
|                                                                         |
| 林 久翁                                                                    |
| いつでも変更できます(ヘ <b>ルプ</b> )<br>全角・半角16文字以内 例:やふたろう<br>他のユーザーの目に触れる可能性があります |
| 性別                                                                      |
| ●男性 ○女性 ○その他 ○回答しない                                                     |
| お知らせメール (Yahoo!ダイレクトオファー)                                               |

| 画像の文字を入力 → 登録 をクリック                                                                                                    |  |  |  |  |  |
|----------------------------------------------------------------------------------------------------|--|--|--|--|--|
| ■Tカード                                                                                                    |  |  |  |  |  |
| ○ 持っている ● 持っていない                                                                                                    |  |  |  |  |  |
| 音声で認証する                                                                                                    |  |  |  |  |  |
| よったか                                                                                                    |  |  |  |  |  |
| ♀別の画像を表示する                                                                                                    |  |  |  |  |  |
| 画像の文字                                                                                                    |  |  |  |  |  |
| よんのたらか                                                                                                    |  |  |  |  |  |
| 全角かな 例:あかさたなは                                                                                                    |  |  |  |  |  |
| 利用規約(Yahoolメールガイドライン、Yahoolボックスの利用ガイドラインを含<br>む)をお読みいただき、同意される方のみ「登録」ボタンを押してください。<br>Yahoo! JAPANは、「プライバシーポリシー」にしたがってお客様の情報を取り<br>扱います。また、お客様のご連絡先に各サービスや特集などのご案内をお<br>送りすることがございます。 |  |  |  |  |  |
| Yahoo! JAPAN IDを登録                                                                                                    |  |  |  |  |  |

5. 時間をかけて操作していると、以下の失敗の画面が出るので、最初から 入力する

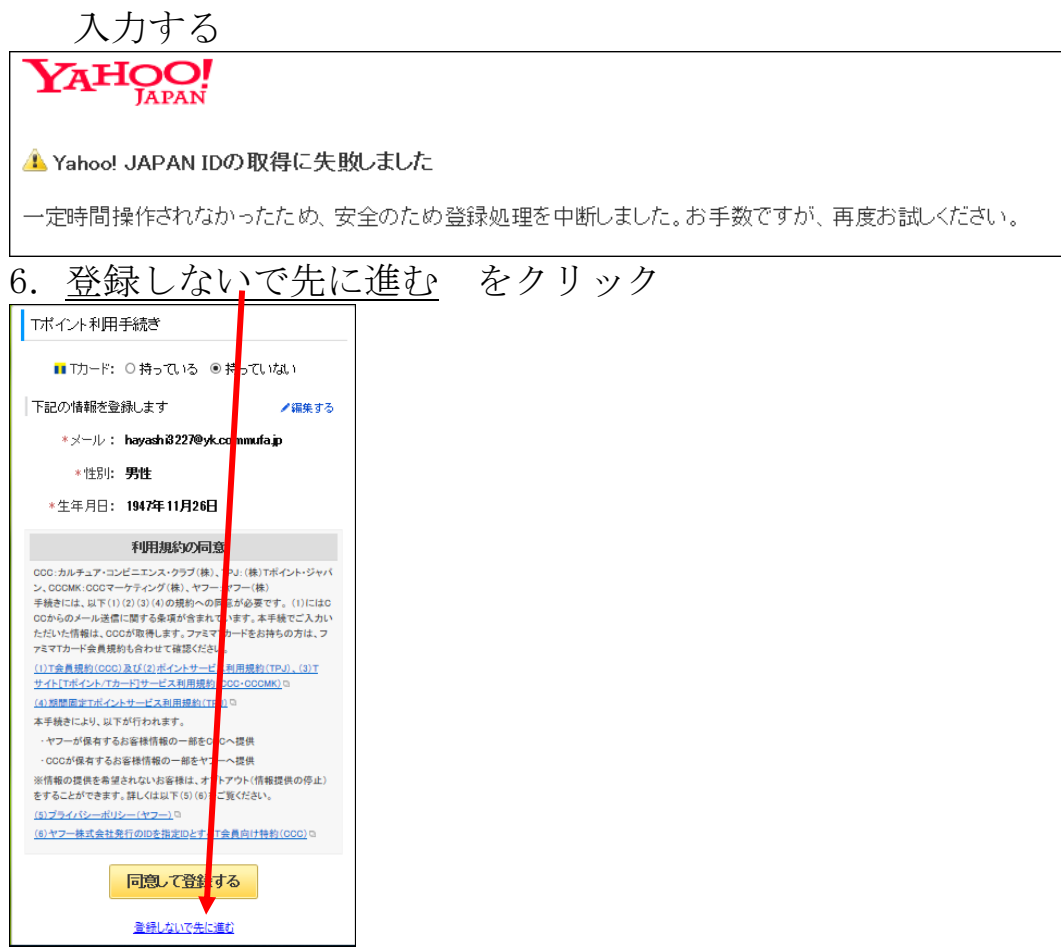

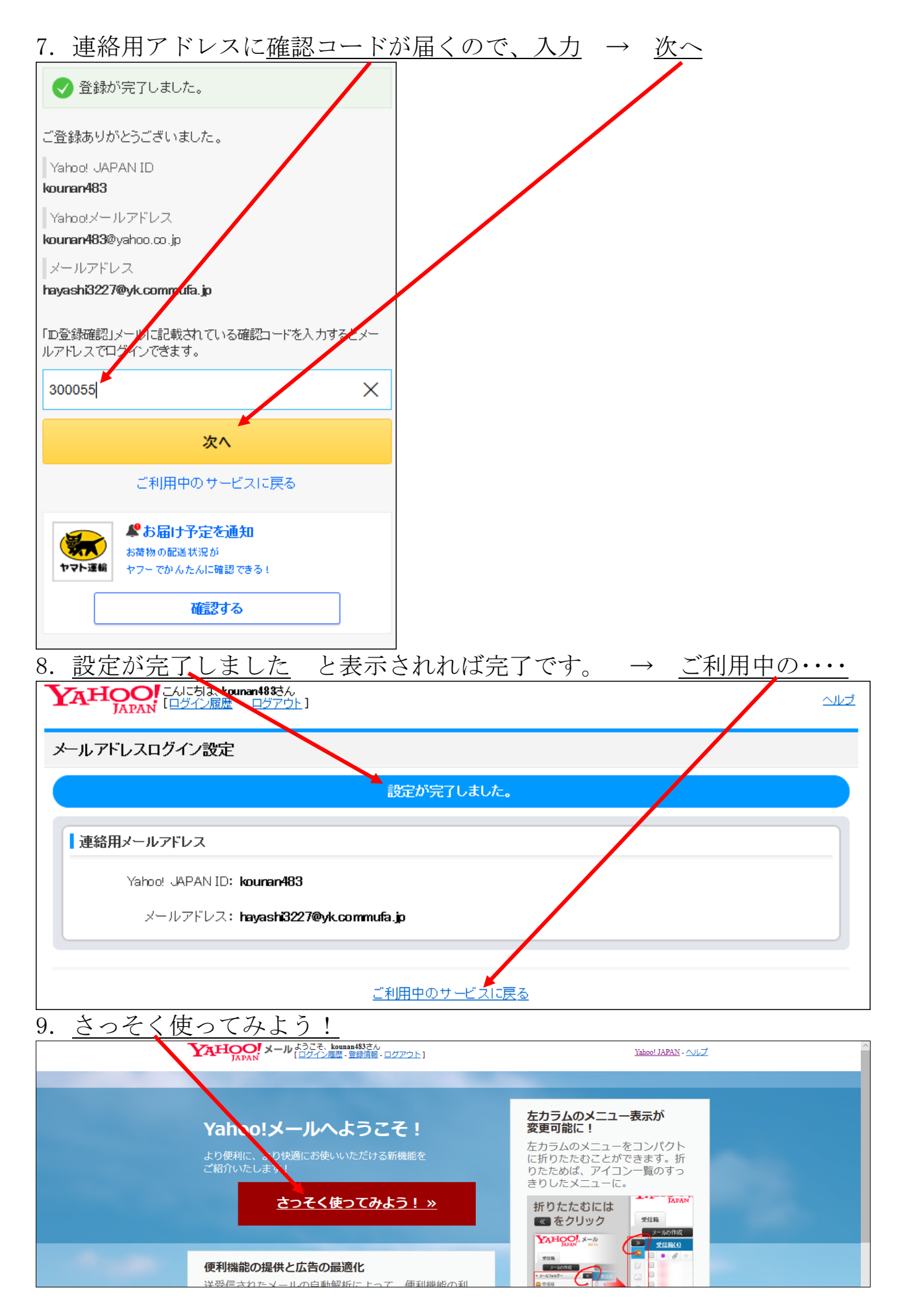

| 10. メールの                                                                                                    | <u>り画面が出ます</u>                                                                                                    |                                                            |                             |            |  |  |  |
|----------------------------------------------------------------------------------------------------|----------------------------------------------------------------------------------------------------|------------------------------------------------------------|-----------------------------|------------|--|--|--|
|                                                                                                    | ↓ よたそ、kouman43354 Yahoo/アレミアム会員登録でお買い<br>ロダイン原産 - 登録情報 - ログアウト - 「雪羊頭り - ボン& イ<br>返信 - 転送 - 移動 - 印刷 3                          | 18がもっとあ得に<br><u>待トウ2WEBKs</u><br><u>地感メール</u> 創業 表示 ↓ 操作 ↓ |                             |            |  |  |  |
| <ul> <li>メールフォルダー</li> <li>受信箱</li> <li>で書き</li> <li>送信済みメール</li> <li>逆感なール</li> <li>ご該箱</li> <li>個人フォルダー</li> <li>+</li> </ul> | <u>安信箱0)</u><br>東京大学数授が数える数変譜度 10mtv/p<br>本当位学びたいと思っているあなたへあなたの向学んに応えます/1<br>● ● ★ From<br>● ★ Y/ Yahoo! Mail Oustomer Service | カ月無料<br>件名<br>ようこそYahoo以〜ルへ                                | 日付 ¥<br>2019/5/13, Mon 1655 | <b>(</b> ) |  |  |  |
|                                                                                                    | 新しいメールを作成するには下のボタンを押してください。                                                                                                    |                                                            |                             |            |  |  |  |

## ヤフーのページからは、メールをクリック で使えます

|                                                   | もっと便利に Yahoo                  | !JAPAN ホームペーシに設定しよう | ▶ 詳しくはこちら                | 閉じる区          |
|---------------------------------------------------|-------------------------------|---------------------|--------------------------|---------------|
| ▲ ホームページに設定する                                     |                               |                     |                          | 🔳 🔲 🗖 🔲 🗌 ヘルプ |
| Yahoo! BB<br>きっず版<br>アプリ版 トラベル                    | ・ ジョッピング                      | YAHOO!<br>JAPAN     | <b>デオ ご</b><br>ブレミアム カード | x-16          |
|                                                   | <b>ウェブ</b> 画像 動画 知恵<br> <br>- | 袋 地図 リアルタイム 求人 一覧 🔽 | Q 検索                     |               |
|                                                   | ▶みんなの好きな温泉地:                  | ランキング、人気ベスト3は       | ッガが全巻読めるチャンス             |               |
| <ul> <li>◆ 主なサービス 一覧</li> <li>■ ショッピング</li> </ul> | <b>動画 LVE ニュース</b><br>17時3分更新 | 経済 エンタメ トスポーツ       | E19 🗗 J                  | た道 きょう        |

インターネットの画面からメールが出来ますが、Outlook などメールソフトに 設定すれば、メールソフトからも操作ができます。

ご活用下さい。

以上